## Συνέχεια από το 2ο άρθρο...

## ΕΝΟΤΗΤΑ Χ Μια γνωριμία με την επιλογή «Τοποθεσίες web & Τομείς» του μενού

| Sch 🖊 Φιλοξε              | Έχετε συνδεθεί ως wnikdim -<br>Συνδρομή wnikdim.sites.sch.gr                                                         | 🤯 Advisor 🕜 Βοήθεια 🕶 Ρ.           |
|---------------------------|----------------------------------------------------------------------------------------------------|------------------------------------|
| Αναζήτηση Q               | Τοποθεσίες Web & Τομείς                                                                                              |                                    |
| Οποθεσίες Web &<br>Τομείς | Εδώ μπορείτε να δημιουργήσετε και να διαχειριστείτε τοποθεσίες web.                                                  | Διαχείριση                         |
| 🕸 Εφαρμογές               | ς Προσθηκη υποτομεα                                                                                                  | αντιγραφων<br>ασφαλείας            |
| 🚍 Αρχεία                  | wnikdim.sites.sch.gr                                                                                                 | Βάσεις δεδομένων                   |
| 🛢 Βάσεις δεδομένων        | Τοποθεσία web σε 🚰 httpdocs/ Διεύθυνση IP: 194.63.239.200 Χρήστης συστήματος: wnikdim                                | Αίτημα υποστήριξης                 |
| 🕕 Στατιστικά στοιχεία     | 🕎 Ρυθμίσεις φιλοξενίας 🌲 Άνοιγμα 🔝 Προεπισκόπηση Αναστολή Απενεργοποίηση Περιγραφή                                   | sch 🖗 Οδηγίες<br>sch 🦨 Όροι Χρήσης |
| 🖻 Λογαριασμός             | Νικος Δημασης - Φυσικος<br>Σύνδεση Έλεγχος ασφάλειας Προσθήκες Θέματα Κλωνοποίηση Αντιγραφή δεδομένων                | ServerShield by<br>Cloudflare      |
| 🔞 WordPress               | SEO Toolkit Σάρωση Προσθήκη λέξεων-κλειδιών                                                                          | WordPress                          |
| SEO Toolkit               | Η σάρωση δεν έχει εκτελεστεί ακόμη. Κάντε κλικ στην επιλογή "Σάρωση" για να πραγματοποιηθεί ανίχνευση στην τοποθεσία | Joomla!                            |
| 🐹 Joomla!                 | σας.                                                                                                    |                                    |
|                           | 🐹 Joomla! Εγκατάσταση                                                                                                | Χρήση πόρων                        |
| « ΕΜΦΑΝΙΣΗ ΠΕΡΙΣΣΟΤΕΡΩΝ   |                                                                                                    | χώρος στο δίσκο: 4%                |

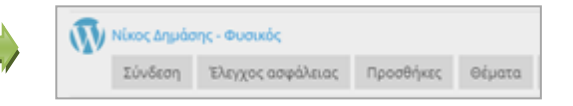

- «Σύνδεση» : Μας πάει στο back end του blog.
- «Προσθήκες»: Μας φανερώνει μια μεγάλη λίστα από πρόσθετα (extensions) που προσθέτουμε όποιο θέλουμε, αν θέλουμε – στο blog μας.
- «Θέματα» : Τεράστια λίστα θεμάτων για να επιλέξουμε όποιο θελήσουμε!

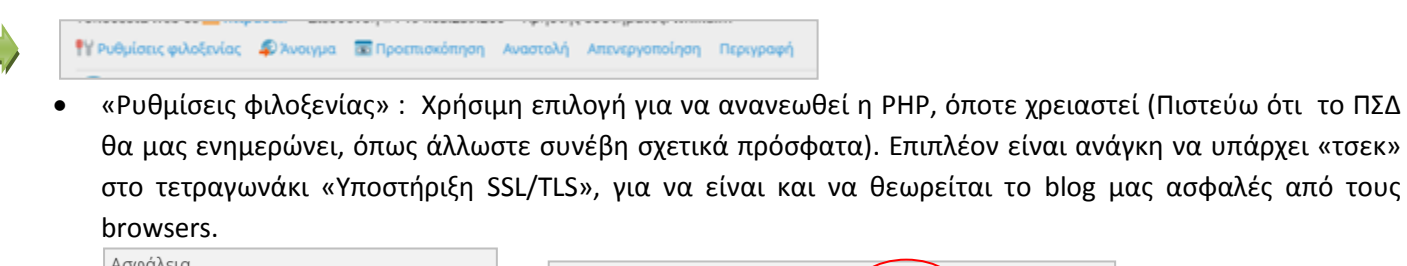

| Ασφαλεία                                                |                                                             |          |                 |
|---------------------------------------------------------|-------------------------------------------------------------|----------|-----------------|
| Για την ασφάλιση των συναλλαγών με την τοποθεσία σας    | 🗹 Υποστήριξη PHP (Έκδοση PHP                                | 7.3.20 🗸 | Εκτέλεση ΡΗΡ ως |
| σύνδεσης. Για να υλοποιήσετε το SSL/TLS, εγκαταστήστε ε | Σημειώστε ότι η αλλανή του τύπου δείκτη γειοισμού ΡΗΡ μπορε |          |                 |
| Υποστήριξη SSL/TLS                                      |                                                             |          |                 |

- «Άνοιγμα» και «προεπισκόπηση» : Βλέπουμε πώς φαίνεται το blog μας στους επισκέπτες (frontpage). Στην «προεπισκόπηση» κάνεις κάποιες αλλαγές –που ακόμη δεν έχεις αποθηκεύσει-και θες να δεις πώς φαίνεται η αλλαγή στους επισκέπτες.
- «Αναστολή» : Το blog μας δεν είναι πλέον ενεργό, είναι σαν να μη υπάρχει. Πρέπει να κάνουμε «ενεργοποίηση» για να το ξαναδείξουμε... (Μπορούμε να θέσουμε σε αναστολή το νέο μας blog, κατά τη διάρκεια που το φτιάχνουμε)

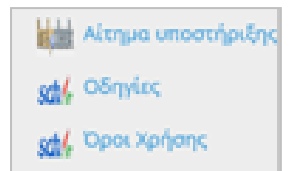

Ζητάμε και βρίσκουμε βοήθεια από το Πανελλήνιο Σχολικό Δίκτυο... Θα χρειαστείτε αυτή τη βοήθεια, εσείς που θα θελήσετε να ασχοληθείτε με τις επιλογές του μενού PLESK, για τις οποίες δεν θα γράψω ( Ίσως το κάνω αργότερα ).

📑 Αρχεία

😑 Βάσεις δεδομένων

Ας δούμε τις επιλογές του μενού που δεν θα αναλύσω τώρα.

- Η επιλογή «Αρχεία», μας παραπέμπει σε ανέβασμα ή κατέβασμα αρχείων στον Server, μέσα από λογισμικά όπως το WinSCP, filezilla
- Η επιλογή «Βάσεις δεδομένων», μας πάει μέχρι χρήση MySQL! Δούλεψα λίγο πάνω στο θέμα, αλλά τους πίνακες που έφτιαξα, δεν μπόρεσα να τους συνδέσω με την Access 2007.
  Θα ξαναπροσπαθήσω...
- Η επιλογή «**Στατιστικά στοιχεία**», δεν με ενδιαφέρει καθόλου.

ΣΗΜΕΙΩΜΑ: Η διαχείριση των τριών παραπάνω επιλογών του μενού PLESK απαιτεί δημιουργία και χρήση username και Password, διαφορετικούς για κάθε επιλογή.

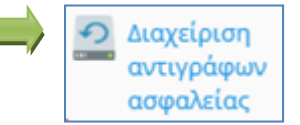

Στο 4<sup>°</sup> -κατά σειρά- άρθρο γράφω πώς θα παίρνετε backup μέσα από το περιβάλλον διαχείρισης του WordPress.

Στη βοήθεια του Π.Σ.Δ –εφόσον θελήσετε- μπορείτε να δείτε πώς θα παίρνετε backup μέσα από το PLESK. Έχει ενδιαφέρον να παίρνεις backup από τη PLESK και θα δω το θέμα μελλοντικά...

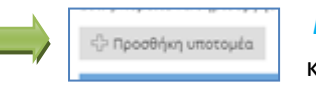

**ΓΕΝΙΚΑ** : Κάθε ιστοσελίδα έχει μια ιδιαίτερη ονομασία (domain). Πληκτρολογούμε το domain και ο web browser μας, φορτώνει τα δεδομένα της ιστοσελίδας και μας τα φέρνει στην οθόνη

του υπολογιστή μας.

To PLESK έδωσε στο blog μου WordPress ως domain το:

wnikdim.sites.sch.gr

(το πλήρες domain https//wnikdim.sites.sch.gr)

*Ας δούμε τώρα τι είναι το* subdomain. Μέσα από τον πίνακα του PLESK μπορούμε να δημιουργήσουμε νέες διευθύνσεις ιστοσελίδων, που θα εμπεριέχουν το αρχικό μας domain. Παραδείγματα subdomain: photo.wnikdim.sites.sch.gr ή mytest.wnikdim.sites.sch.gr ή κ.λ.π. Μέσα σε αυτά τα subdomains , μπορούμε να βάλουμε περιεχόμενο ή και ακόμα ένα άλλο site !

## ΕΝΟΤΗΤΑ ΧΙ Διαγραφή του blog μας από τη πλατφόρμα PLESK

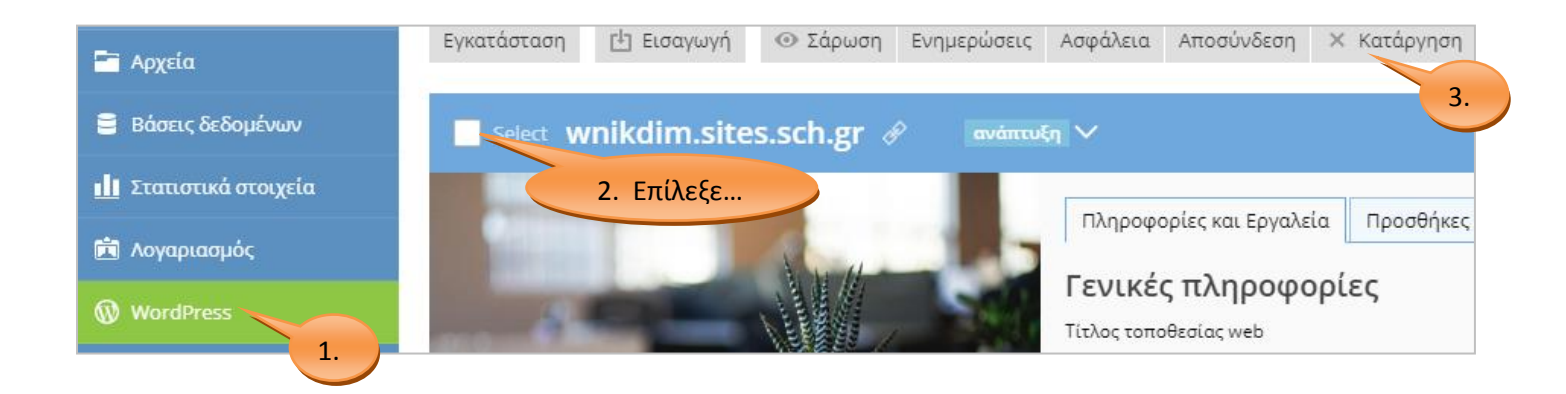

...Θα ζητηθεί επιβεβαίωση της διαγραφής του blog, αλλά χρειάζεται προσοχή, διότι η διαγραφή είναι οριστική και δεν ανακαλείται.

ΣΥΜΠΕΡΑΣΜΑΤΙΚΑ : Σε τούτο, το τρίτο κατά σειρά, άρθρο θέλησα να δώσω πληροφορίες που αφορούν τη πλατφόρμα PLESK. Πληροφορίες σχετικά με τις επιλογές (μενού και πίνακες ελέγχου) της πλατφόρμας. Εκμεταλλευτείτε τη βοήθεια το Π.Σ.Δ. για να δείτε λεπτομερώς ό,τι σας ενδιαφέρει. Δικός μου στόχος είναι να σας δείξω, πώς **εγώ** προσέγγισα το ζήτημα «Νέος τόπος φιλοξενίας ιστοσελίδων» και όχι να δείξω όλες τις λεπτομέρειες του θέματος...

Συνέχεια στο επόμενο άρθρο για να δείξω την έξοδο και είσοδο δεδομένων στο WordPress, μέσα από το περιβάλλον backend του ιδίου του WordPress...